## 高等教育の修学支援新制度 <高校等予約採用候補者用 入力マニュアル> 「授業料等減免の対象者の認定に関する申請書」の提出方法について

①Bibbs にログインしてください。

※必ずパソコンからログイン・入力すること。スマートフォン等は動作保証していません。動作保証環境に関 する詳細は Bibbs ログイン画面下部を確認してください。

※パスワードを忘れた場合は、情報システム室で再取得手続きを行ってください。

| <b>主DDB 文教大学</b> 情報揭示板 |                                                                                                    |  |  |  |  |  |
|------------------------|----------------------------------------------------------------------------------------------------|--|--|--|--|--|
|                        | ログイン<br>User ID<br>PassWord<br>ログイン<br>ぼ シラバス開会                                                                                                    |  |  |  |  |  |
|                        | <ul> <li>         ・ノステレムシテナンスを行う毎朝記時から同時までは、システムが停止しますので注意して<br/>ぐださい。     </li> <li>         ・学生の届さんのUseID PassWordの初期間と同志以下のとおりです。         UseID - 学程書者の(中海・大学)(例か)は1999         PasWord - 学校にとかく本例のNewmonk         ・</li></ul> |  |  |  |  |  |

アンケート回答」のタブをクリックしてください。

|              |            |       | B     | \$<br>Bun | く<br>kyo L<br>時間書 | 大<br>Jniversi | <b>学情報掲示板</b><br>学生なりすまし3号(別間)さん:前回ロウイン2011/10/19 2013<br>りfnformation Bulletin Board System<br>シカバ双磁会 授業/原修領達 就能支援 アンケート回答 |
|--------------|------------|-------|-------|-----------|-------------------|---------------|----------------------------------------------------------------------------------------------------|
| ポータ          | 11         |       |       |           | (クラ               | シスプロフ         | 211                                                                                                    |
| <b>a</b> 201 | 1年         | 10 月  | •     | 本日        | 1 7               | ケジュール         | 緊急連絡·学生呼出                                                                                                    |
| в            | 月          | 火     | ж     | *         | 숲                 | ±<br>1        | 現在、「緊急速給・学生呼出」はありません                                                                                                    |
| 2            | 3          | 4     | 5     | 6         | 7                 | 8             |                                                                                                    |
| 9            | 10         | 11    | 12    | 13        | 14                | 15            |                                                                                                    |
| 16           | 17         | 18    | 19    | 20        | 21                | 22            |                                                                                                    |
|              | 24         | 25    | 26    | 27        | 28                | 29            | 全0件                                                                                                    |
|              | 31         |       |       |           |                   |               | 授業核報                                                                                                    |
|              |            | 扳     | 業情    | 報         |                   |               | 1X TH TA                                                                                                    |
| 10月2         | 20日        | (木)   |       |           |                   |               | 現在、「授業情報」はありません                                                                                                    |
| 會 第2         | 27回经       | 塔祭    |       |           |                   |               |                                                                                                    |
| 10月2         | 218        | (金)   |       |           |                   |               |                                                                                                    |
| ▲ 第2         | 27回经       | 塔架    |       |           |                   |               |                                                                                                    |
|              | 1.100      | - 1 - | 1.5.7 | 1.4       |                   |               | 全0件                                                                                                    |
|              | 65 FL      | - ^ : | 731   | rn        |                   | 施果            | +.11フナ授集初                                                                                                    |
| 又教ア<br>文教プ   | キノ<br> は学力 | 谷校    | 舎HP   |           |                   |               |                                                                                                    |
| 文教プ          | 大学洲        | 南校    | 舎HP   |           |                   |               | キャック (Multer) 雨和2.500 (います。<br>現在:「キャリア支援情報」はかりません。                                                                         |
|              |            |       |       |           |                   |               |                                                                                                    |
|              |            |       |       |           |                   |               |                                                                                                    |

③「大学等における修学の支援に関する法律による授業料等減免の対象者の認定に関する申請について」をクリ ックしてください。同画面内で、減免の認定に関する申請と、学修計画書を入力していただきます。

| BDB       | 3<br>文教大学<br>Bunkyo University                                          | 情報掲<br>Information Bullet |            | 0000 さん : 前回ログイン 2019/12/19 15:15<br>ホーム   メール 殺定   サイトマップ   ログアウト |                  |         |  |
|-----------|-------------------------------------------------------------------------|---------------------------|------------|--------------------------------------------------------------------|------------------|---------|--|
| 学籍情報確認·変更 | 時間割                                                                     | シラバス照会                    | 授業·履修関連    |                                                                    | 就職支援             | アンケート回答 |  |
|           | <ul> <li>■ アンケート回答</li> <li>■ 回答対象アンケート</li> <li>下記のアンケートにご協 </li></ul> | - <b>覧</b><br>:カください。     |            |                                                                    |                  |         |  |
|           |                                                                         |                           | カノトル (作品書) |                                                                    |                  | 回答期限    |  |
|           | <ul> <li>大学等における修学</li> </ul>                                           | の支援に関する法律                 | 象者の認定に     | <u>未回答</u> 2                                                       | 20/01/20(月) 15:0 | 0       |  |

| 大学等における修学の支援に関する法律による授業料等減免の対象者の認定に関する申請について                                                                                                    |
|----------------------------------------------------------------------------------------------------|
| 2020年4月からの国の授業科減免制度を申請する場合には、Blbb'sからの申し込みが必要です。                                                                                                    |
| (申請書の作成にあたっての注意事項)<br>イ 大学等における侍学の支援に関する法律による侍学支援は、授属科等成免と給付長学会により行うこととしておりま<br>す。このため、あらかじめ勉強(1給付長学会の申込みを行ってください。給付長学会の申込みがない場合、授属科等成免<br>の認定が違れる等の原にになります。                                                                |
| 給付奨学会の申込みを行わず、「機構の給付奨学会に関する情報」の様を記入できない場合は、別紙1の提出が必要で<br>す。更に、本学に構入学又は哲学(宅しくは専攻代に入学)した学生であって、構入学又は起学(苦しくは専攻代に入<br>学)する前に在学していた学校(大学、短大、海専、専門学校)が2つ以上ある場合は、あわせて別紙2の提出が必要で<br>す。激け急笑による中込を行う場合は、あわせて別紙3の提出が必要です。              |
| (給付奨学金をあわせて申し込む(既に申し込んでいる)場合は、別紙1~3の提出は不要です。)                                                                                                    |
| なお、給付焼芋金と授業料等減免の認定の要件は同一であるため、給付焼芋金に申し込んだ結果、認定を受けることがで<br>きなかった (給付焼芋生として採用されなかった)場合は、同じ期間、授業料等減免の支援についても受けることはでき<br>ません。                                                                                                   |
| □ 「機構の給付貨学会に関する情報」の欄について、予約採用における採用候補者は、採用候補者決定適知の受付番号<br>を記入するとともに、採用候補者決定適知のコピーを必ず添付してください。                                                                                                    |
| 八 過去に、大学等における修学の支援に関する法律による投資料等減免の支援を受けたことがある場合には、当該期間の月数を申告してください。                                                                                                    |
| 二 入学年月について、編入学又は転学等により入学した場合は、その年月を記入してください。専攻科に在学している<br>場合は、専攻科に入学した年月を記入してください。                                                                                                    |
| ホー申請書に記載された内容及び提出された書類の情報は、授業科等減免の認定及び未学が実施する経済支援のために利<br>用します。また、今後の授業科等減免期度の検討のため、統計費料の作成に利用する場合がありますが、作成に際しては<br>個人が特定できないように処理します。                                                                                      |
| 大学等における修学の支援に関する法律による授業科等減免の対象者の認定に関す<br>る申請書                                                                                                    |
| ×80パチ・チャー線<br>私は、貴学に対し、大学等における修学の支援に関する法律による授業科等減免の対象者としての認定を申請します。<br>申請にあたって、私は以下の事項を確認し、理解しています。                                                                                                    |
| ◆この申請書の記載事項は事実と担絶ありません。なお、申請書の記載事項(事実と相違があった場合、認定を取り消され、減免を打ち切られることがあるとともに、在学する学校から減免を受けた金額の支払を求められることがあることを<br>承知しています。                                                                                                    |
| ◆授業科等減免の対象者の認定手続きにおいて、独立行動法人日本学生支援障碍(以下、「機構」という。)を通じ、文<br>教大学が機構の保有する私の給付奨学会に関する情報の送付を受けること、及び機構が文教大学の保有する私の授業科等<br>減合業に関本ス増加やさせたなとに関連します。                                                                                  |
| ● 現在、他の学校において、大学における体学の支援に関する法律による授業料等減免を受けておらず、当該授業料等<br>減免の対象者の認定申請中でもありません。                                                                                                    |
| ◆本学では授業料減免に申請する場合であっても、一旦、通常の学納金の納入が必<br>要です。審査の結果、減免の対象者に認定された場合、減免金額を還付します<br>(2020年9月以降を予定)。なお、指定の期限(2020年春学期分授業料は2020年4<br>月末日)までに学納金が納入できない場合は、延納願を提出する必要があります。<br>延納願を提出することなく、春学期学納金の納入がない場合、学納金未納により除<br>運の対象となります。 |

⑤同画面下部の各設問に回答を入力します。15分以上操作がないとタイムアウトしますので、ご注意ください。

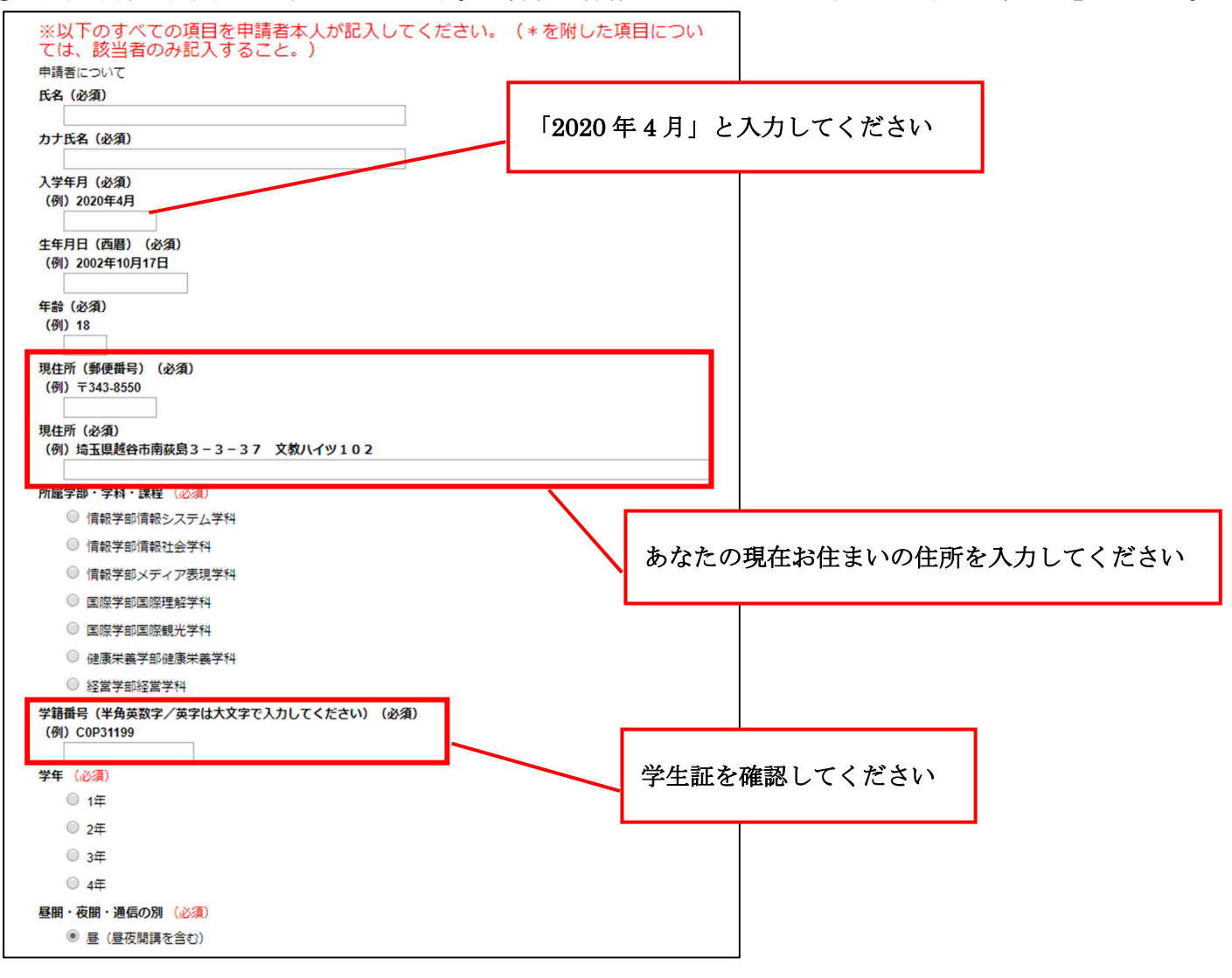

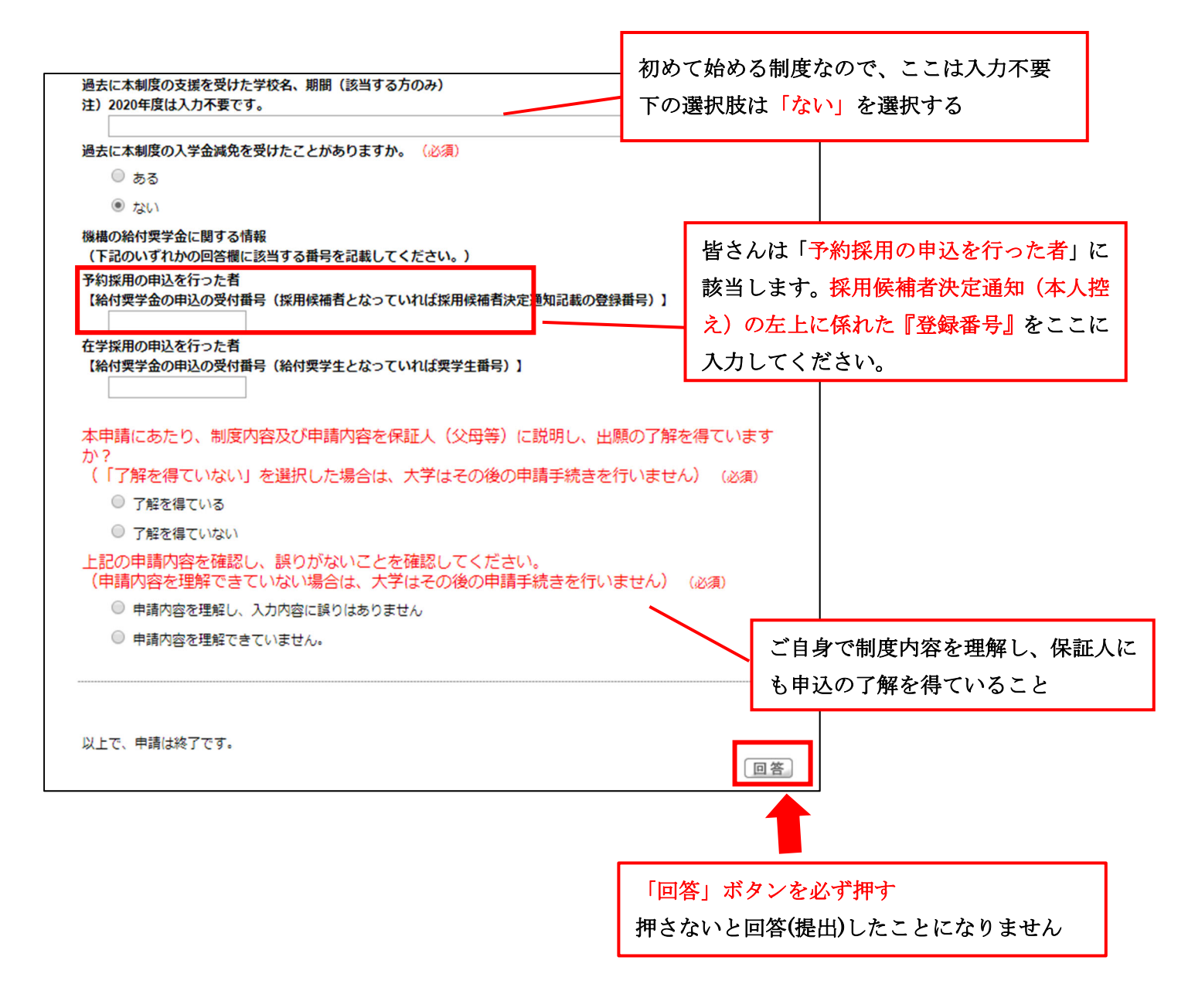

⑥アンケートが『回答済み』となっていることを確認してください。

| BDB       | 文教大学<br>Bunkyo University                                            | 情報掲<br>Information Bulle | 0000 さん : 前回ログイン 2019/12/19 15:<br>ホーム   メール設定   サイトマップ   ログア | 15<br>ウト    |  |
|-----------|----------------------------------------------------------------------|--------------------------|---------------------------------------------------------------|-------------|--|
| 学籍情報確認·変更 | 時間割                                                                  | シラバス照会                   | 授業・履修関連                                                       | 就職支援アンケート回答 |  |
|           | <ul> <li>アンケート回答。</li> <li>回答対象アンケート</li> <li>下記のアンケートにごt</li> </ul> | <b>一覧</b><br>窓力ください。     |                                                               |             |  |
|           |                                                                      |                          | 回答期限                                                          |             |  |
|           | <ul> <li>大学等における修</li> </ul>                                         | 学の支援に関する法律               | )認定(こ 020/01/20(月) 15:00                                      |             |  |

⑦以上で提出は完了です。各項目記入漏れなどがないようにお願いいたします。

※内容に不備や確認事項がある場合は Bibbs メールもしくは電話にてお呼び出しいたします。連絡がとれるようにしていてください。

※アンケート回答期間中であれば何度でも修正できます。

※回答期限後は一切変更できません。